# Rabati po Klasama

## Korisničke upute za rad s rabatima po klasama artikala

| 🔏 Matičn  | ni podaci    | 44    |                                |
|-----------|--------------|-------|--------------------------------|
| 🚵 Artikli |              | Þ     | 🛃 Artikli                      |
| 🔯 Partne  | ri           | •     | 💑 Klasifikacija artikala       |
| 🛃 Porezr  | ne grupe     | 1     | 🛃 Artikli dobavljač/kupac      |
| 🖹 Dokum   | nenti        | •     | 👹 Dobavljači artikala          |
| 🔯 Komer   | cijalisti    |       | 👹 Višestruki BarCodovi         |
| 🔯 Klauzu  | ile          |       | 🛍 Rabati po klasama artikala 👘 |
| 🛠 Norma   | ativi        |       | 🛃 Robne marke                  |
| % Troško  | ivi          |       | 👹 Grupe artikala               |
| 🐲 Skladis | šta          | 1     |                                |
| 🚺 Tečaj   |              |       |                                |
| 🗣 Ostalo  |              | ۲     |                                |
| 🔛 Podaci  | i o korisnik | u     |                                |
| 🗙 Exit    | A            | alt+X |                                |

| 🕺 Upis j        | periodiăn           | ih popusta                            |                    |
|-----------------|---------------------|---------------------------------------|--------------------|
| Traži           |                     | Uvjet partner                         | Šifre rabata       |
| Šifra.          | Klase               | Opis                                  |                    |
| 0010            | do 09               | BLUM, VODILICE                        |                    |
| 0011            | do 22               | BLUM, VIJCI                           |                    |
| 0012            | do 24               | IVERALI, VODILICE                     | 1.                 |
| 0013            | do 0102             | FGV, OSTALI                           |                    |
|                 |                     |                                       |                    |
|                 |                     | A - šifra rabata 🛛 Y - klase artikala | Klase rabata       |
| Klasa           | Opis                | % Rab                                 | ata 🔼              |
| 0101            | FGV                 | 15                                    | .00                |
| 0102            | OSTALI              | 20                                    | ,00 2.             |
|                 |                     |                                       | Dauta avi wa žifuu |
| Destaura        |                     |                                       | Partien za sirru   |
| Partner<br>0138 | Naziv<br>ZDJELAR SE | ERVIS                                 | 3.                 |

Centar MCS d.o.o. | www.centar-mcs.hr | cmcs@centar-mcs.hr | 01/6060-930

#### 1. Upis nove šifre rabata

| Dodaj šifru rabata i klasu     | F2       |
|--------------------------------|----------|
| Dodaj šifru rabata i sve klase | Ctrl+F2  |
| Kopiraj šifru rabata u novu    | Shift+F2 |
| Briši šifru rabata             | F3       |

### F2 – upis šifre rabata s pojedinačnim pridruživanjem klase artikla

| Šifra rabata       | 0014 |          |
|--------------------|------|----------|
| lasa artikala      | 0101 | FGV      |
| % Rabata           | 1    | Ξ.       |
| 🗙 <u>O</u> dustani |      | ✓ Zapiši |

Ctrl+F2 – upis šifre rabata s pridruživanjem svih šifri klasifikacije artikala

#### Program nudi sljedeću slobodnu šifru rabata

| Śifra rabata |          |
|--------------|----------|
| 0014         |          |
| OK           | Odustani |

Program nudi odabir – dovući će se klasifikacije artikala ili samo prvi nivo klasifikacije artikala na novu šifru rabata sa svim klasifikacijama iz matičnih podataka.

| klase 🛛         |
|-----------------|
| la<br>sintetika |
| Odustani        |
|                 |

Program je dovukao na šifru rabata sve klase artikala – prvi nivo.

Upis postotka rabata se upisuje direktno u tablicu.

Klase za koje nije upisan rabat se obvezno moraju obrisati kako rabat ne bi ostao nula.

|       | A - šifra raba | ita Y-klase artikala | Klase rabata |
|-------|----------------|----------------------|--------------|
| Klasa | Opis           | % Rabata             |              |
| 01    | SPOJNICA       | 0,00                 |              |
| 02    | VODILICE       | 0,00                 |              |
| 03    | VIJCI          | 0,00                 |              |
| 04    | GLODALA        | 0,00                 |              |
| 05    | RUČKE          | 0,00                 |              |
| 06    | NOGE           | 0,00                 |              |
| 07    | KOŠARE         | 0,00                 |              |
| 08    | OSTALO         | 0,00                 | <b>~</b>     |

Shift+F2 – kopiranje postojeće šifre rabata u novu šifru rabata. Potrebno se pozicionirati na šifru rabata koja se želi kopirati u novu šifru i odabrati "Kopiraj šifru rabata u novu".

F3 – brisanje šifre rabata

2. Dodavanje klasa artikala za koje se definiraju rabati po klasama. Mogućnost ručnog upisa pojedine klase artikla i rabata za tu klasu.

| Dodaj klasu   | F2   |
|---------------|------|
| Briši klasu   | F3 . |
| Izmjeni klasu | F4 4 |

3. Pridruživanje šifre partnera upisanoj šifri rabata i klasifikaciji artikala. Nakon što ste definirali šifru rabata, klase i postotke rabata, šifra rabata se mora pridružiti - dodijeliti jednom ili više partnera.

| Dodaj partnera na šifru rabata | F2   |
|--------------------------------|------|
| Briši partnera sa šifre rabata | F3 6 |
| Ispis šifri rabata partneru    | F7   |

Ovime je upis rabata po klasama završen.